## Narišite jo!

Narišite preprosto zvezdo.

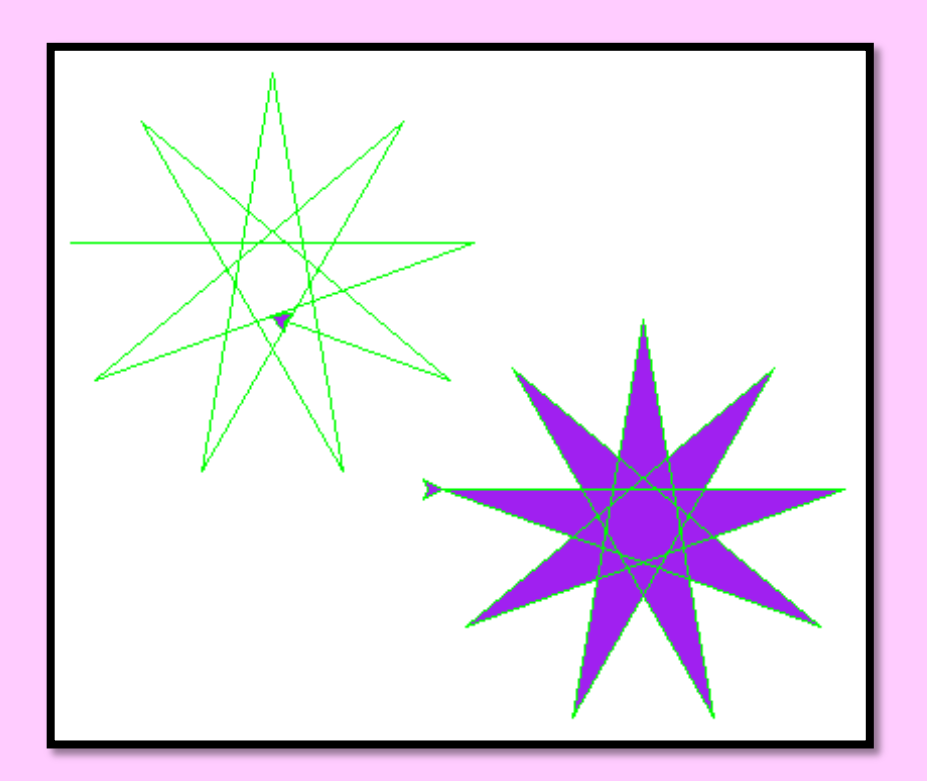

## Pripravite se!

Uvozite želvjo grafiko: import turtle

## Uporabite kodo!

```
import turtle
turtle.color('green', 'purple')
turtle.begin_fill()
while True:
    turtle.forward(200)
    turtle.left(200)
    if abs(turtle.pos()) < 1:
        break
turtle.end_fill()
turtle.done()</pre>
```

## Naredite!

V orodni vrstici pritisnite: <u>Run > Run Module</u> oziroma <u>F5.</u> Poljubno lahko spreminjate barvo in število pri premiku želvice naprej in levo.